## Add Google Adsense Block

In this article, we are going to guide you how to add a Google Adsense blocks onto MetaFox site.

Firstly, you will need a Google Adsense account. Refer to this article for more details.

Log into your MetaFox site with the Admin user. On the Frontend, let's enable Editor Mode.

Choose the Edit Site Content option if you want to add Google Adsense block into all pages. Or choose the Edit Page Content option if you want to add into the current page.

In the Page Layout, click the Plus 🛟 icon to add the block in certain section you want.

| Header             |          |       |   |                   |                 |   |                      |             |        |
|--------------------|----------|-------|---|-------------------|-----------------|---|----------------------|-------------|--------|
|                    | ? ⊗      |       |   |                   |                 |   |                      |             |        |
| 8- View as Guests  |          |       |   |                   |                 |   |                      |             |        |
| For Screens        | →        |       |   |                   |                 |   |                      |             |        |
| Uiew On            | →        |       |   |                   |                 |   |                      |             |        |
| 🖉 Live Edit        |          |       |   |                   |                 |   |                      |             |        |
| Edit Page Content  |          |       |   |                   |                 |   |                      | A           | dd Ble |
| Edit Site Content  |          |       |   |                   |                 |   |                      |             |        |
| 器 Edit Layout      |          |       | + | main              |                 | + | subside              |             | +      |
| E Change Layout    |          |       | ŵ | Stories           | A               | ŵ | Google Adsense Block | SMA         | ŵ      |
| Edit Styling       | <i>→</i> |       |   |                   |                 | - | ·                    |             |        |
| Displaying Presets | <i>→</i> | - AND |   | Status Composer   | CH <sup>1</sup> | Û | Pending Request      | CHART       | Ŵ      |
| ← Toggle RTL       |          | đ     | â | Home Feeds Reload | Alt             | ŵ | Lorem Ipsum          | <b>SM</b> R | ŵ      |
| Toggle Dark Mode   |          |       |   |                   |                 | _ |                      |             | _      |
| Save Changes       |          |       |   | Activity Feed     |                 |   | Custom HTML 1        | - Cart      | Ü      |
| Preview            |          |       |   |                   |                 |   | Pending request      | can         | Ô      |
| Publish Layout     |          |       |   |                   |                 |   | Announcements        | Canto       | Ŵ      |
|                    |          |       |   |                   |                 |   | live_videos          | en a        | Ô      |
|                    |          |       |   |                   |                 |   | Online Friends       | 5413        | ŵ      |

Then search for the Google Adsense block as below

| Header                                           |              |                                                 |                |     |    |
|--------------------------------------------------|--------------|-------------------------------------------------|----------------|-----|----|
| ? ⊗                                              |              |                                                 |                |     | +  |
| 8 <sup>-</sup> View as Guests                    |              |                                                 |                |     |    |
| For Screens Add Block                            |              |                                                 | ×              | ě   | 20 |
| <ul> <li>Uiew On</li> <li>✓ Live Edit</li> </ul> | ×            | Google Adsense Block<br>general, google adsense | Add Block      |     |    |
| Edit Page Content google adsense                 | 9            | Google Adsense Block                            |                |     |    |
| Edit Site Content banners blog                   | composer     |                                                 |                |     |    |
| B Edit Layout                                    |              |                                                 |                | +   |    |
| Change Layout forum friend o                     | setting teed |                                                 |                |     |    |
| Edit Styling google adsense                      | group html   |                                                 |                | A 🗎 |    |
| invite main ma                                   | p listing    |                                                 |                | e 🗎 |    |
| Displaying Presets marketplace mi                | Jsic         |                                                 |                |     |    |
| - Toggle RTL notification pag                    | e photo      |                                                 |                | Ø 🗎 |    |
| Toggle Dark Mode saved list saved                | i sidebar    |                                                 |                |     |    |
| Save Changes search settings                     | sidebar      |                                                 |                |     |    |
| Preview Story Subscript                          | on user      |                                                 | Announcements  | ø 🗈 |    |
|                                                  |              |                                                 | live_videos    | e 🗎 |    |
|                                                  |              |                                                 | Online Friends | × 0 |    |
|                                                  |              |                                                 | Footer Menu    | e 1 |    |

Add the Google Adsense snippet code into the Ins element textbox. Note that the snippet code includes 2 different sections for the header and the body. You will put the code section for the body here. For the code section of the header, you can refer to the Insert external Scripts into header and body article.

Then click Save Changes button.

| Header                                                                             |                            |            |   |
|------------------------------------------------------------------------------------|----------------------------|------------|---|
| ? ⊗                                                                                | Edit Block ×               |            | _ |
| 8- View as Guests                                                                  | C Title*                   |            |   |
| $\Box \begin{array}{c} \text{For Screens} \\ \text{large} \end{array} \rightarrow$ | Google Adsense             |            | š |
| ☐ View On →                                                                        | Order Position             |            |   |
| ∠ Live Edit                                                                        | C Block Style              |            |   |
| 元 Edit Page Content                                                                | Side Contained 👻           |            |   |
| En Edit Site Content                                                               |                            |            | + |
| 器 Edit Layout                                                                      | Edit block Style           |            |   |
| 器 Change Layout                                                                    | Ins element Adsens         | se Block 🔗 | â |
| ₽ Edit Styling →                                                                   |                            |            |   |
| $\exists$ Displaying Presets $\rightarrow$                                         | g Reque                    | ist 🖋      | Û |
| ← Toggle RTL                                                                       | Ø Ipsum                    | ø          | ŵ |
| Toggle Dark Mode                                                                   | n HTML                     | 1 🔊        | â |
| Preview                                                                            | g reque                    | st 🦸       | ŵ |
| Publish Layout                                                                     | Cancel Save Changes norman | ts Ø       | ŵ |
|                                                                                    | live_videos                |            | â |
|                                                                                    | Online Friends             |            | ŵ |

Now, the Google Adsense block has been added. You can publish the layout and rebuild the frontend.

| Header                                                       |                             |                |   |                   |     |                      |        |    |
|--------------------------------------------------------------|-----------------------------|----------------|---|-------------------|-----|----------------------|--------|----|
| (                                                            | ? ⊗                         |                |   |                   |     |                      |        |    |
| 8- View as Guests                                            | •                           |                |   |                   |     |                      |        |    |
| For Screens                                                  | →                           |                |   |                   |     |                      |        |    |
| 🗒 View On                                                    | $\rightarrow$               |                |   |                   |     |                      |        |    |
| 🖉 Live Edit                                                  |                             |                |   |                   |     |                      |        |    |
| Edit Page Content                                            |                             |                |   |                   |     |                      |        | dd |
| Edit Site Content                                            |                             |                |   |                   |     |                      | ^      |    |
| 盟 Edit Layout                                                |                             |                | + | main              | +   | subside              |        |    |
| 🗱 Change Layout                                              | -                           | đ              | â | Stories           | ø 🛍 | Google Adsense Block |        |    |
| <ul> <li>Edit Styling</li> <li>Displaying Presets</li> </ul> | $\rightarrow$ $\rightarrow$ | ser            | â | Status Composer   | e 🖉 | Pending Request      | San    |    |
| i← Toggle RTL                                                |                             | S <sup>A</sup> | ÷ | Home Feeds Reload | A 🗈 | Lorem Ipsum          | . Sala |    |
| Toggle Dark Mode     Save Changes                            |                             |                |   | Activity Feed     | A 🗈 | Custom HTML 1        | (SAR)  |    |
| Preview                                                      |                             |                |   |                   |     | Pending request      | . AND  |    |
| Publish Layout                                               |                             |                |   |                   |     | Announcements        | GAR    |    |
|                                                              |                             |                |   |                   |     | live_videos          | com    |    |
|                                                              |                             |                |   |                   |     |                      |        |    |

Congratulation. You can add the Google Adsense block into the MetaFox site